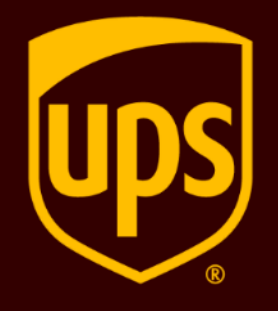

Internet Shipping : How to create a UPS Export Shipment

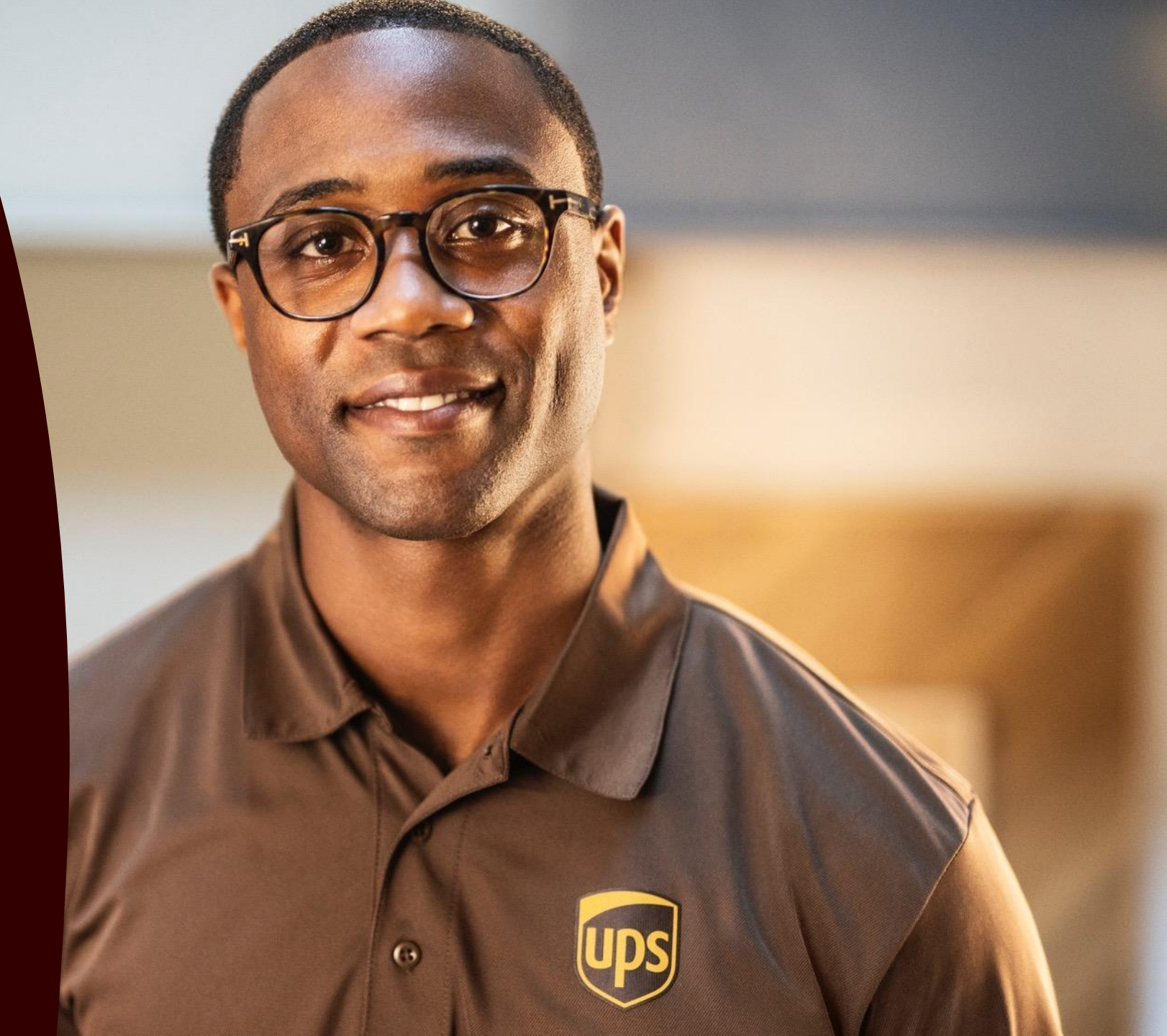

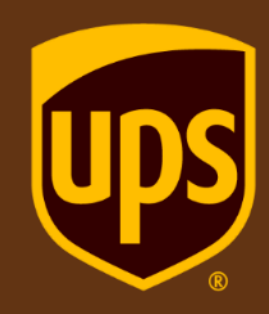

- Ensure you have been assigned log in credentials or you may create one on <u>www.ups.com</u> by clicking the Sign up.
- Log in on <u>www.ups.com</u> using your credentials

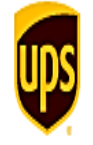

# Login New To UPS? Sign up Use one of these sites. a Amazon Facebook G Google Ć Apple M Twitter Or enter your own information. \* Indicates required field Email or User ID \* Chalania Password \* Show \*\*\*\*\*\*\* I forgot my User ID or Password Remember my user ID. By logging in, I agree to the UPS Technology Agreement. [2] Log In 👌

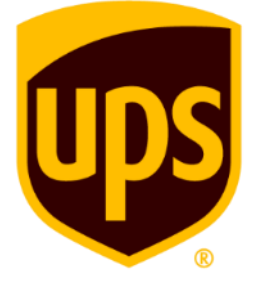

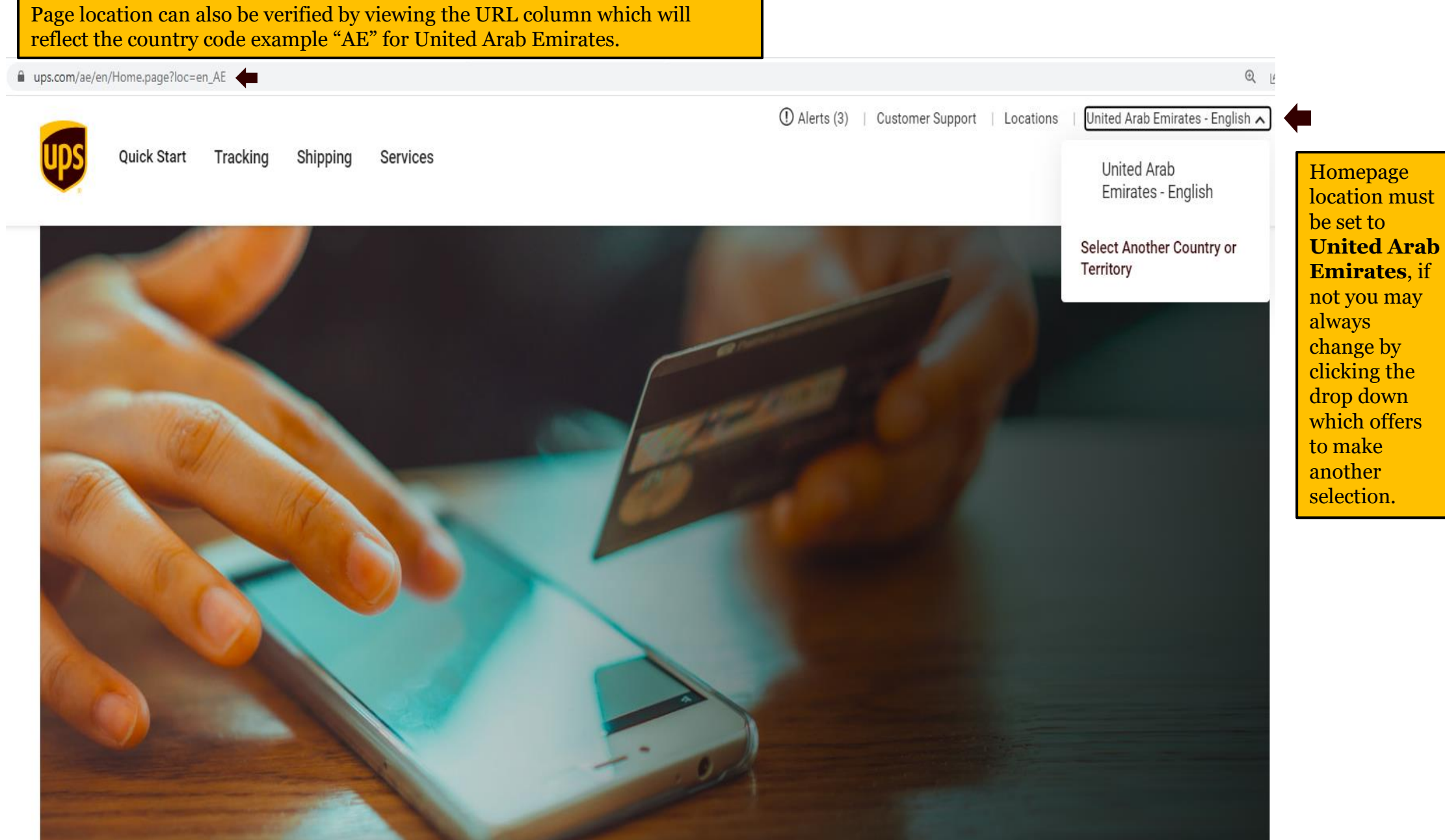

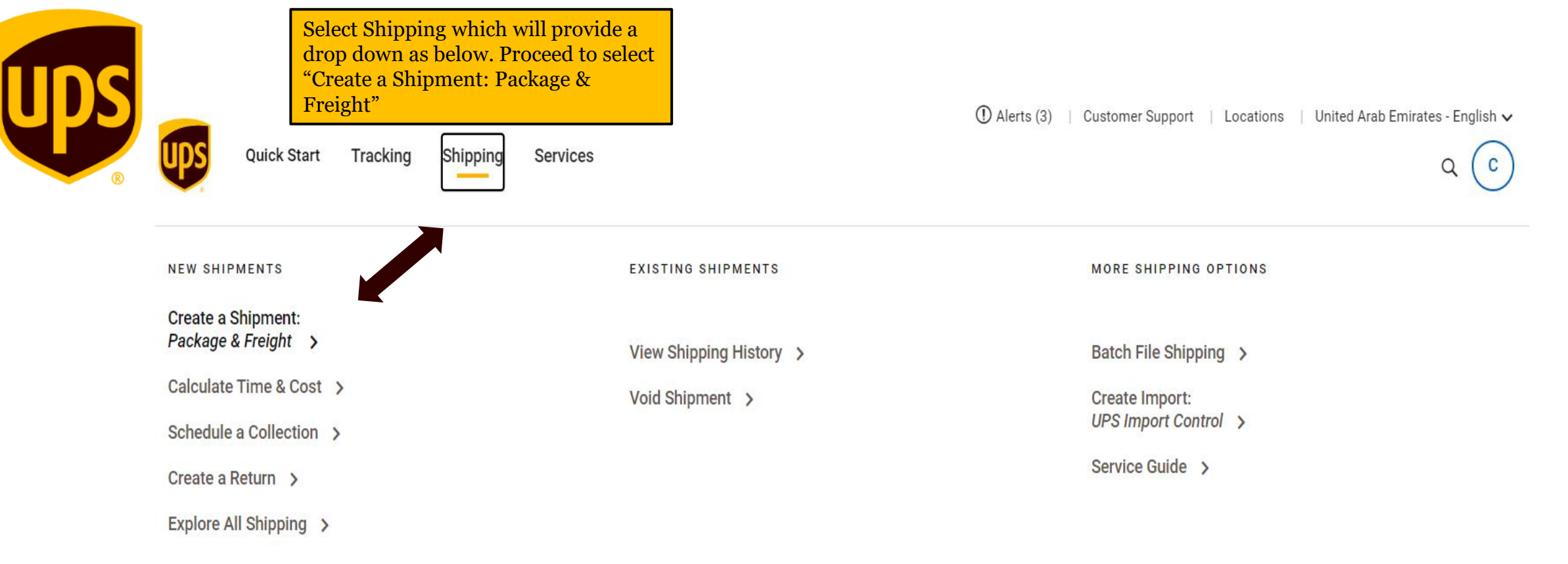

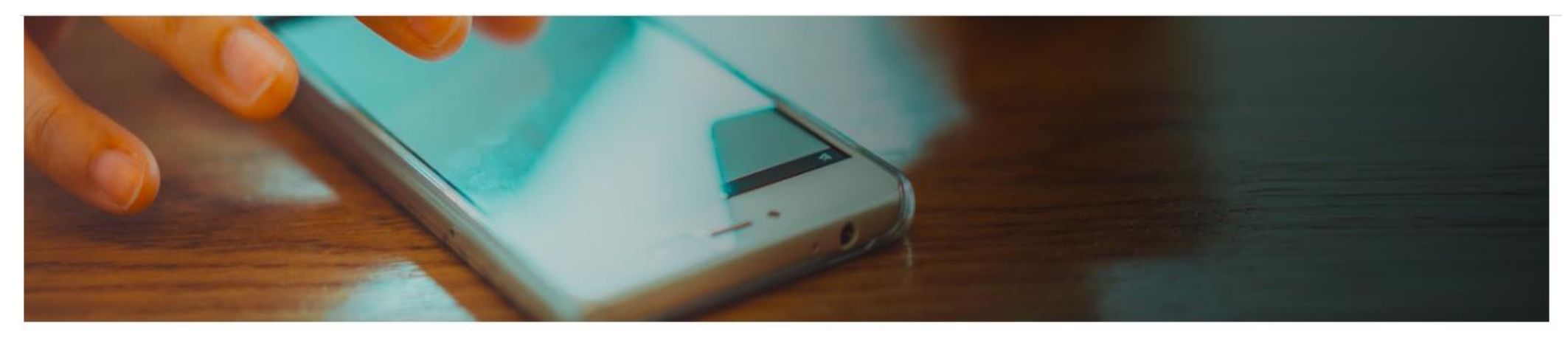

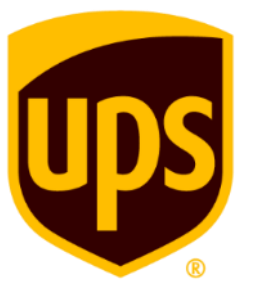

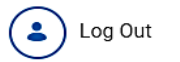

Send a Parcel by UPS Courier

ups

| * Indicates required field                                                                                                    | Guided Steps Off On 🗄 > 💿 >                                                                                                    |
|----------------------------------------------------------------------------------------------------|----------------------------------------------------------------------------------------------------|
| Choose an Account W88006 - UPS Gulf with                                                                                                    | re to select your registered account<br>UPS from the drop down.<br>Ship From* will be the                                                                                       |
| <ul> <li>Ship From * Dynamic Defense Solutions FZE, Jawad Naseer, SM-Office, I1-205A, Block I1, Sheik, Maktom</li> <li>Ship To *</li> </ul>            | Street, Ajman Free Zone, Ajman, 201010, AE                                                                                                    |
| Saved Addresses Search Contacts C   Enter New Address ✓   Country or Territory * ✓   United Arab Emirates ✓   Full Name or Company Name * Contact Name | Ship To* will be the address where the package is destined to be delivered to. If the address has been used previously and saved this too will be available from the drop down. |
| Address Line 2 Address Line 3 City * District Select One                                                                                               |                                                                                                    |

|  | Parcel 1 De set to My Packaging regardless the packaging used. Packaging Type * My Packaging v I Unpackaged or crated (not fully boxed in cardboard) | Weight *                                                                                                    | Ensure to enter the<br>number of packages<br>along with the actua<br>weight. The system<br>accepts "," in place o |  |  |
|--|----------------------------------------------------------------------------------------------------|----------------------------------------------------------------------------------------------------|----------------------------------------------------------------------------------------------------|--|--|
|  | Length Width Height cm                                                                                                    | <i>i</i> Shipping Tip: Parcel weight and dimensions direct                                                                       | "." when stating<br>shipment weight.<br>Ex: Instead of 0.5<br>KG you will place 0,<br>KG as shown.                |  |  |
|  | Declared Value     Help ⑦       ▲ EL     ▲ Add reference numbers       Track by purchase order, RMA or memorable phrase.                             | Please enter dimensions if available for<br>all non-document shipments/packages<br>only.<br>Declared Value : Invoice value to be | ons if available for<br>pments/packages                                                                           |  |  |
|  | Invoice Number * Job LP 123 Use this number for all parcels                                                                                          | placed if insurance is required. UPS by<br>default covers up to 100 USD.                                                         | on of numbers                                                                                                    |  |  |
|  | Add a scannable barcode for reference No. 1 on my shipping label Purchase Order No. *                                                                |                                                                                                    |                                                                                                    |  |  |
|  | Job LP 123 You<br>Use this number for all parcels                                                                                                    | may choose to add reference numbers by<br>ring an invoice or order number.                                                       |                                                                                                    |  |  |
|  | All lithium ion or lithium metal cell batteries and powered devices.                                                                                 |                                                                                                    |                                                                                                    |  |  |

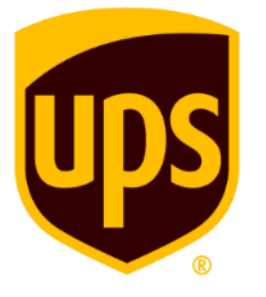

I'll drop off my shipment or include it in another collection.

View my collection options.

While creating your export label you may choose to schedule a pick up simultaneously for the driver to collect the package at a time and day of your liking.

If you would like to self drop or unsure on when your parcel would be ready ensure to select " I'll drop off my shipment or include it in another collection".

| You have collection options! |  |
|------------------------------|--|
|------------------------------|--|

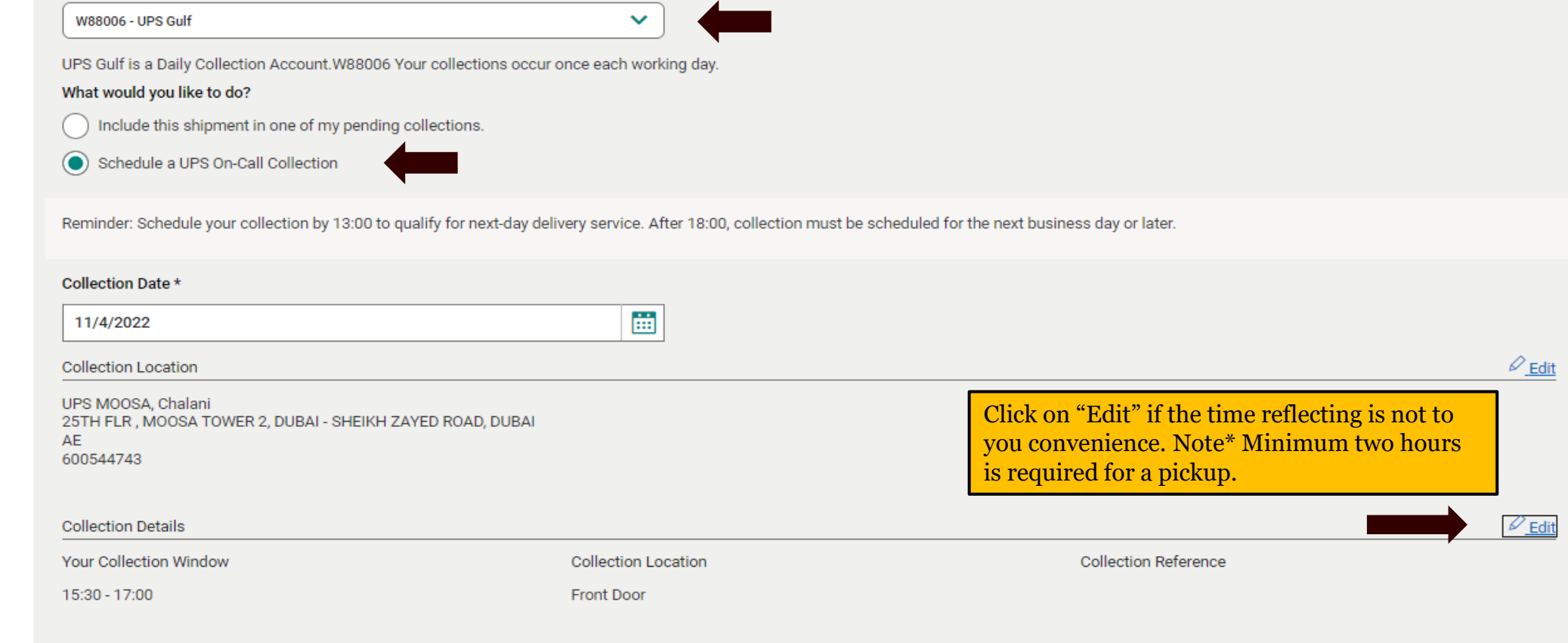

By default your UPS account umber will reflect next select "Schedule a UPS On-Call Collection".

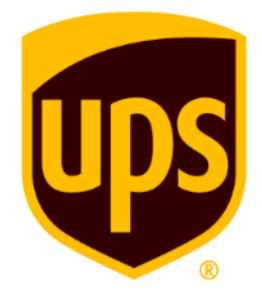

# When would you like it delivered?

Select a shipping service option

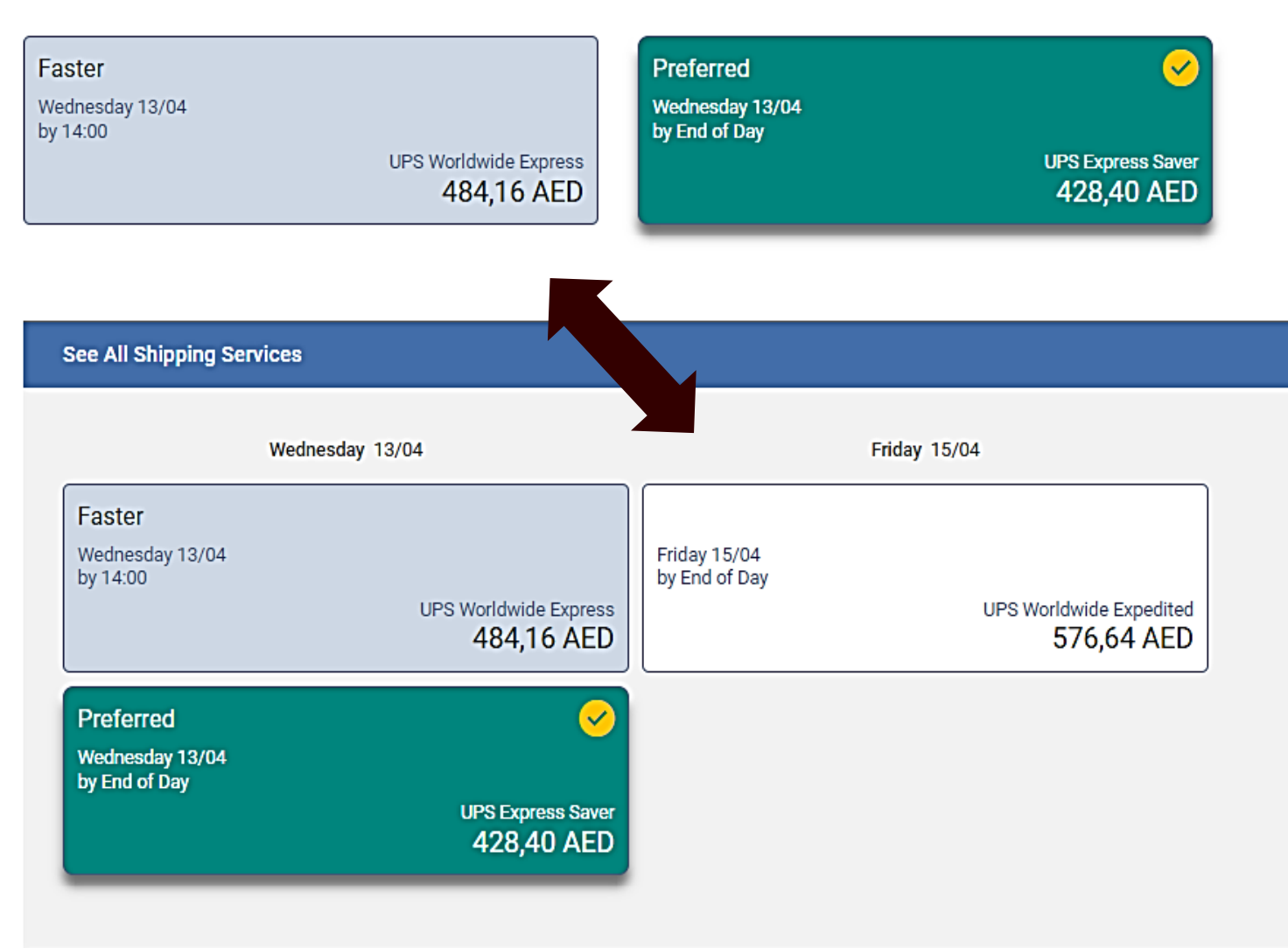

Delivery service level options will be provided as per destination of parcel ensure to select service level advised by your account manager, if any quote provided or to your knowledge. Note\* Rates displayed online will be cash tariff and not your account rates however rates will be billed as per the account number used and agreed.

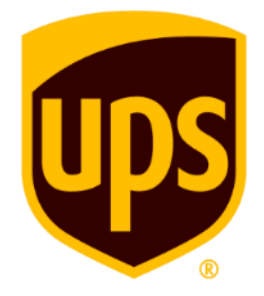

| ⊘ International Forms Select what                                                                                                    | t best describes your shipment or reason for export.                                                                                                    |
|----------------------------------------------------------------------------------------------------|----------------------------------------------------------------------------------------------------|
| International Shipping Details Provide a                                                                                                    | elear description of the commodity.                                                                                                    |
| What best describes this shipment? *                                                                                                    | What are you shipping? * Specific description of shipment contents for the label; max 35 characters                                                                                                    |
| These are documents of no commercial value          Select One         This is a gift         I am sending data within my company         I am selding these items         I am sending product samples         I am sending these items to be repaired         I am returning items         These are documents of no commercial value | Documents                                                                                                    |
| <ul> <li>Additional Options</li> </ul>                                                                                                    |                                                                                                    |
| Add or modify email notifications<br>Manage updates for this shipment.<br>E-mail *<br>alessia.motta@atom.it<br>Notify for:<br>Ship<br>Exception<br>Delivery                                                                                                    | Shipper and consignee email id's may auto populate from<br>the addresses entered earlier or you may choose to enter or<br>add to receive automated notifications on your parcel's pick<br>up to delivery journey.<br>Carachige@ups.com<br>Notify for:<br>Ship<br>Exception<br>Delivery |
| Add Another E-mail     Include my personal message with my notifications.     Notify me if there is a problem delivering any of these emails.                                                                                                    | ote : Any option or add on with a "( $\pm$ \$)" means this add on                                                                                                    |
| Deliver only to the receiver's address (+\$)                                                                                                    | ote : Any option or add on with a "(+\$)" means this add on<br>ryice is chargeable.                                                                                                    |

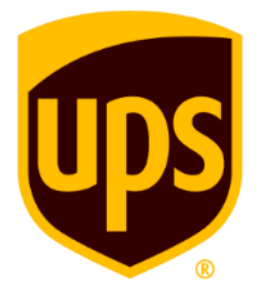

## O Payment \*

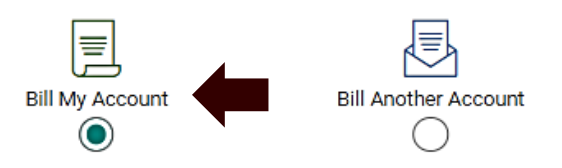

#### Choose an Account \*

| W88006 - UPS Gulf |  |
|-------------------|--|

### + Add an Existing Account

+ Create a New Account

Other payment methods are temporarily unavailable.

### Use a promo code?

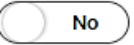

# Terms and Conditions

Creating this shipment affirms that you have agreed to the UPS Tariff/Terms and Conditions of Service. View and download: <u>UPS Tariff/Terms and Conditions of Service</u> You agree not to ship any items prohibited by UPS, or any UPS-regulated items, except by an express written contract with UPS. <u>List of Prohibited Articles for Shipping</u>

number.

 $\sim$ 

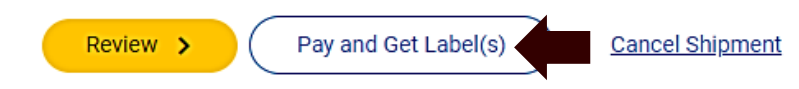

You may choose to review all details to verify one last time if all details entered are accurate or you may choose to click "Pay and Get Labels" which will process the e- airway bill for you to print.

Select option "Bill My Account" and ensure to select your UPS account

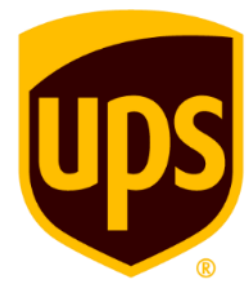

/ship/core/confirmation?tx=29227382313684442&loc=en\_AE&src=uis

익 🖻 ☆ 🛸 🗖

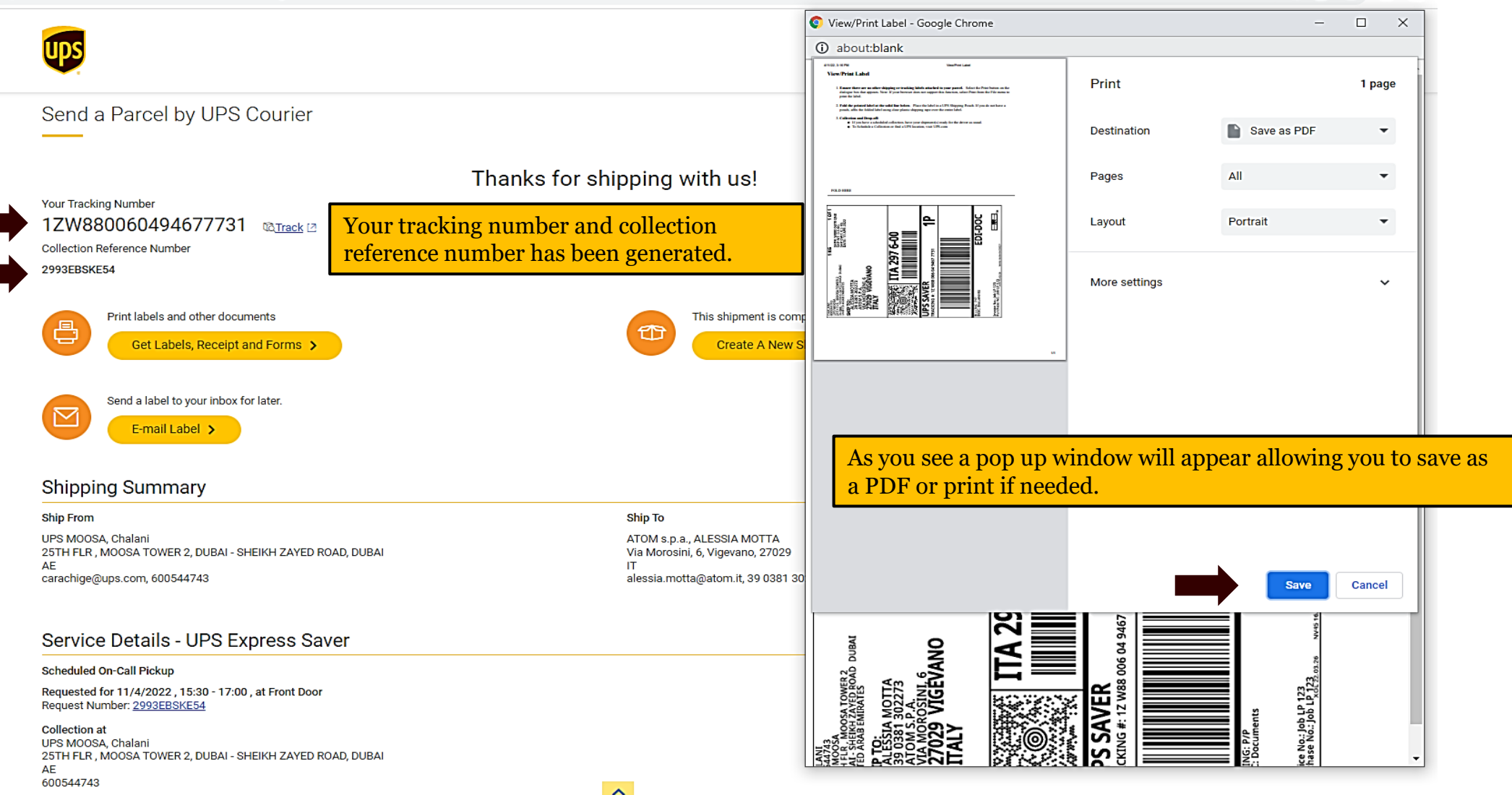

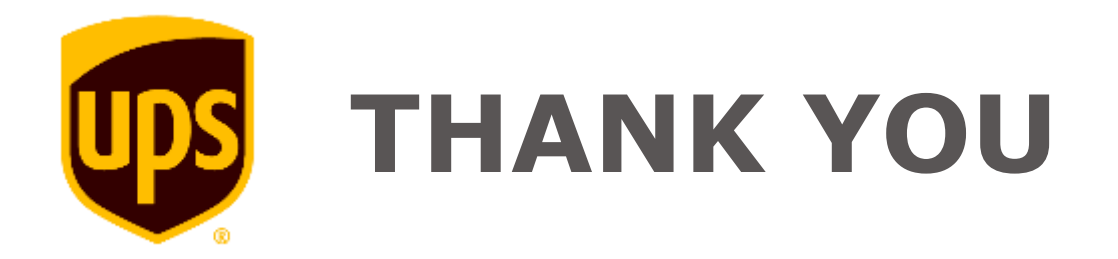